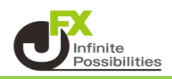

オブジェクトツリーとは、チャート上のラインやインジケーター等を一覧で管理できる機能です。

1 チャート画面右下の ... をタップします。

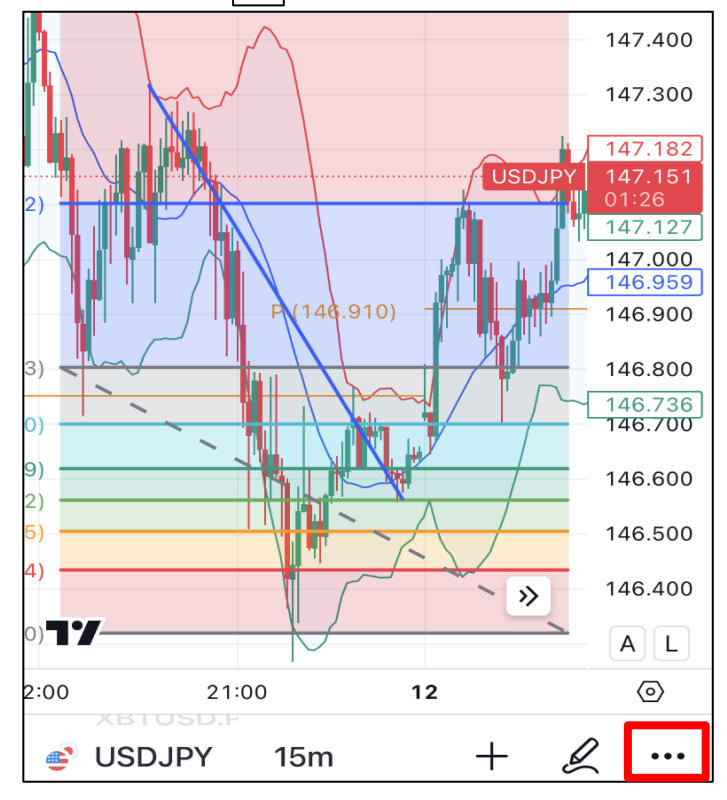

2 詳細メニューの中の【オブジェクトツリー】をタップします。

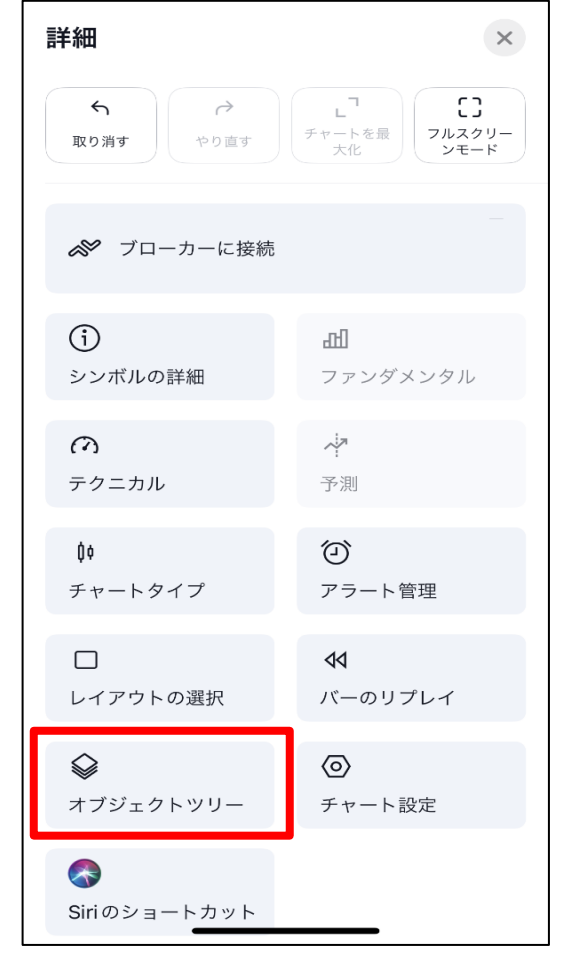

3 オブジェクトッリーのメニューが表示されます。現在設定している内容が一覧で表示されます。 編集したい内容をタップします。

| 14:28 <b>تار</b> TradingView الله ۲۵ | <b>4</b> , |
|--------------------------------------|------------|
| オブジェクトツリー 🗁 🕵 >                      | <          |
|                                      | Ū          |
| <sup>®</sup> フィボナッチ・リトレースメント         | Û          |
|                                      | Ū          |
| ļ∮ USDJPY · JFX, 15                  |            |
|                                      | Ū          |
|                                      | Û          |
|                                      | Û          |
| ~ Pivots (ピボットポイント・スタンダード) (T        | Ū          |
| ~ BB (ボリンジャーバンド) (20, SMA, close,    | Ū          |

## 4 メニューが表示されます。

| Ŷ | トレンドライン にアラートを追加 |   |
|---|------------------|---|
|   | テンプレート           | > |
| ₿ | 表示の順序            | > |
|   | 時間足の可視性          | > |
|   | 描画のグループを作成       |   |
| C | 複製               |   |
|   | コピー              |   |
|   | 名前の変更            |   |
|   | ロック              |   |
|   | 非表示              |   |
| ⑪ | 削除               |   |
|   | トレンドラインに移動       |   |
| 0 | 設定               |   |
|   |                  |   |

5 ロック・非表示設定・削除は一覧の中からでも設定できます。 編集したい内容をタップすると、右側にアイコンメニューが表示されます。

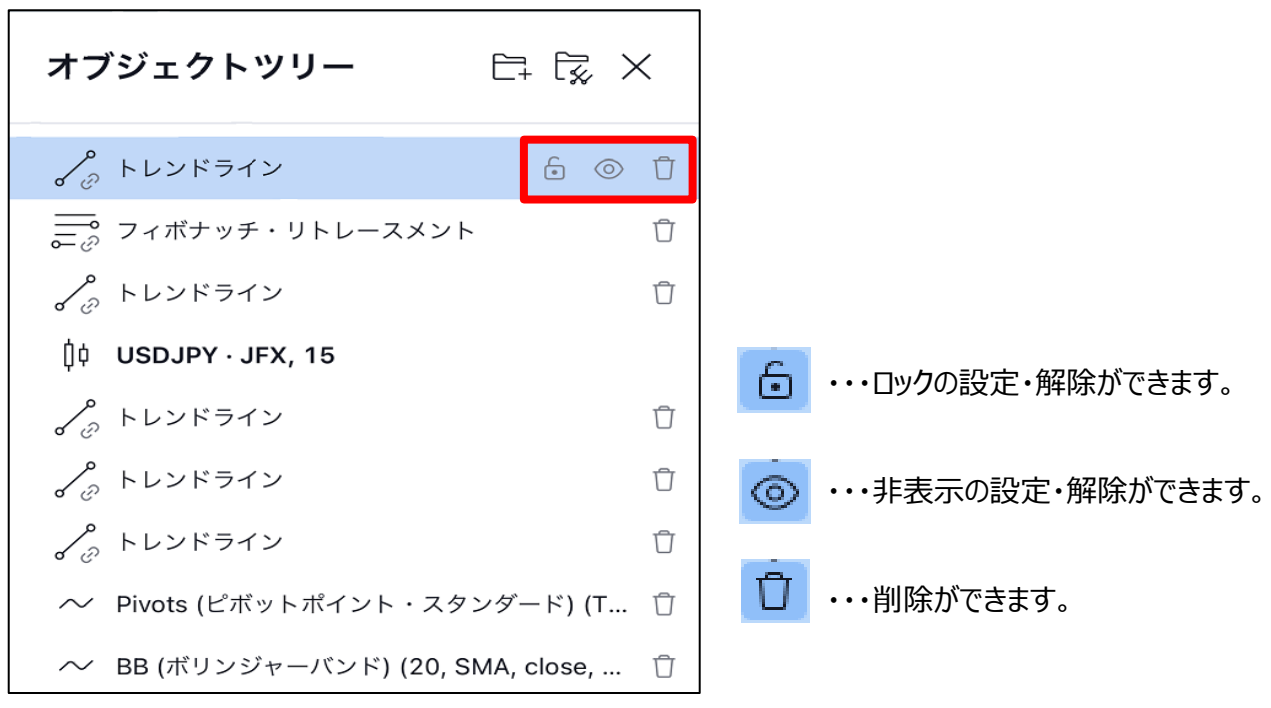